# Tech Tips

NLIS Database

All accounts

### November 2024

## View my notifications

Your **Notifications mailbox** allows you to manage any database notifications which are sent to you to inform you about transactions involving your PIC(s). If a transaction that involves your PIC(s) is submitted and it breaches database business rules, then information, warning or error messages will be sent to you, depending on the severity of the breach.

#### Accessing your Notifications mailbox

- Enter your NLIS user ID and password and click FLogin
- Select View my notifications and click 🕞 Go

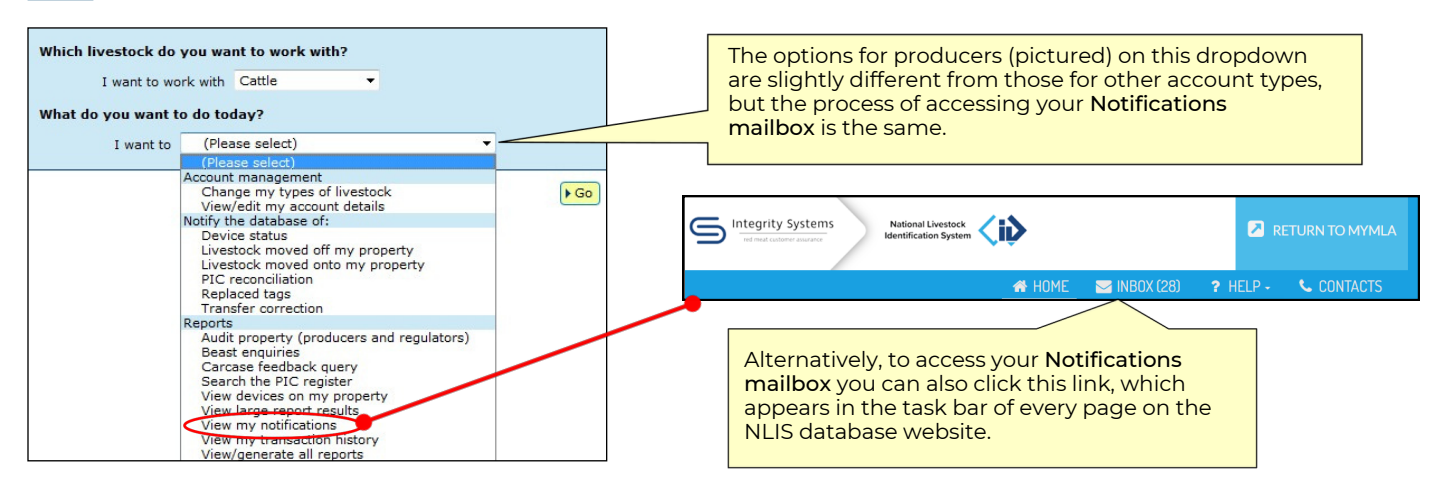

- To open and view a specific notification, click the text in the Subject column.
- To Delete / Mark as read / Mark as unread, tick the box to select a specific notification.

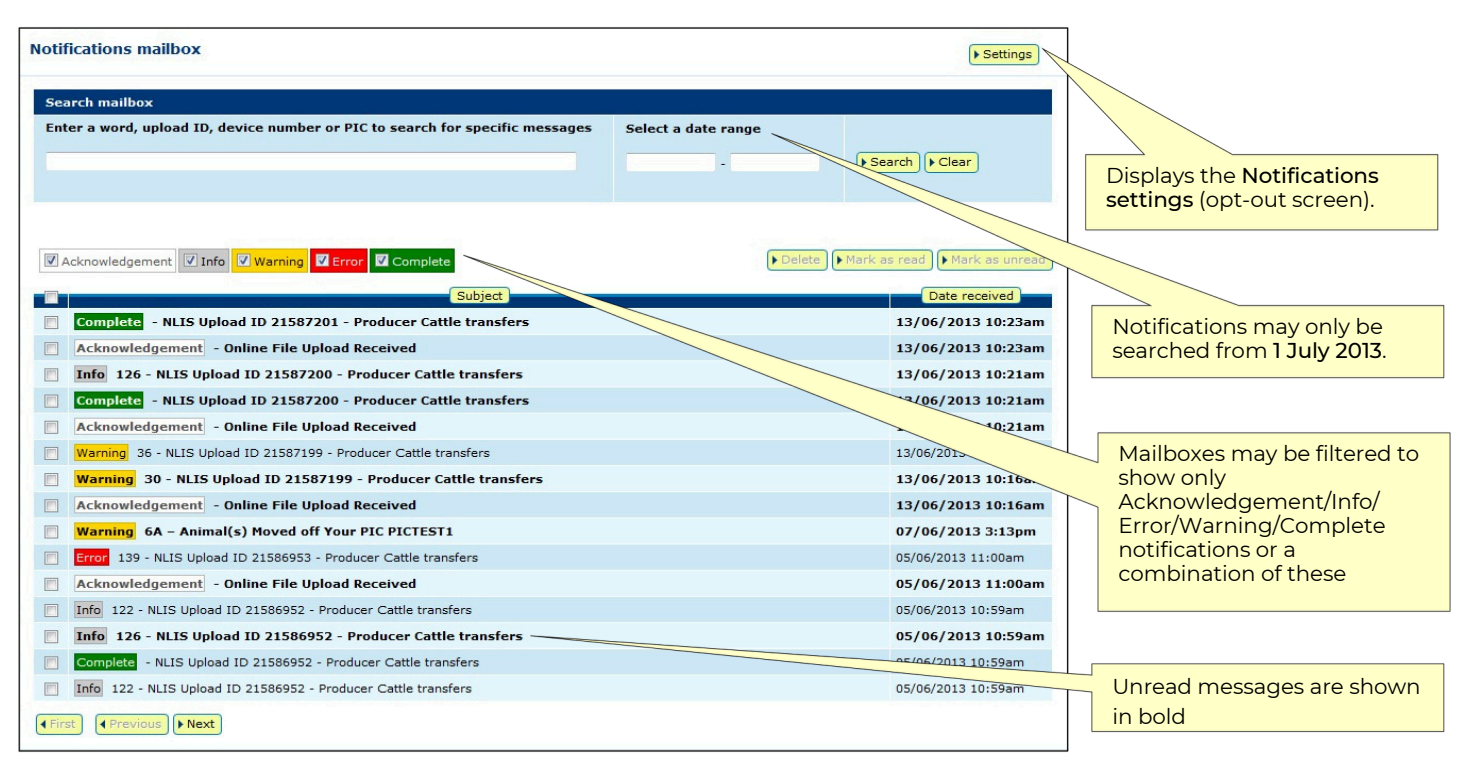

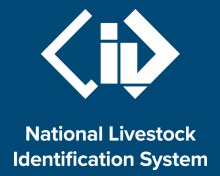

#### Viewing a specific notification

| Info 122 - NI IS Unload ID 21587769 -                                                           | Producer Cattle transfers                                                                                                    |                                                             |                                                             |
|-------------------------------------------------------------------------------------------------|----------------------------------------------------------------------------------------------------|-------------------------------------------------------------|-------------------------------------------------------------|
| fo: FirstName LastName <nlisdevelopmen<br>Date received: 20/06/2013 12:52pm</nlisdevelopmen<br> | t@mla.com.au>                                                                                                    |                                                             | In                                                          |
| What has happened                                                                               | One or more devices with a information only and require                                                                                                    | a N1V status code have been mo<br>es no further action      | oved onto your PIC. This me for<br>Click this button if you |
|                                                                                                 | The number of devices involved was 1.                                                                                                    |                                                             | would like to resend this notification to the email         |
|                                                                                                 | Upload ID<br>21587769                                                                                                    |                                                             | address associated with your account.                       |
|                                                                                                 | Extra Info<br>RFID = 900 10000000005,<br>PICTEST1, Transfer Date =                                                                                                    | NLIS ID = PICTEST5REZ00005,<br>Jun 20 2013 12:00AM, NVD Ser | Source PIC = PICTEST3, Destination PIC =<br>ial = 96956     |
|                                                                                                 | NLIS ID<br>PICTEST5REZ00005                                                                                                    | RFID<br>900 10000000005                                     |                                                             |
| Contact details for you to ask<br>questions or request assistance                               | If you would like more information on the status codes and what they represent, please contact the NLIS Helpdesk on 1800 654 743 and have this email handy. The NLIS Helpdesk is open 8am to 6pm AESTD, Monday to Friday. |                                                             |                                                             |

<u>Note</u>: Any notifications you delete may be reinstated by SA accounts. To request that an email you have deleted be reinstated, contact the NLIS Database Helpdesk on 1800 683 111

#### Managing your notifications

A Notification settings page (accessible from the Notifications mailbox page) allows users to opt-out of receiving Acknowledgement notifications, which are sent to account holders when they upload files to the database.

When you tick the 'Opt-out' box on the **Notification settings** page (as below), Acknowledgement messages will not be sent to your Notifications mailbox, or the email address associated with your account. <u>Note</u>: Any Acknowledgement notifications which are generated for you while you have opted-out of receiving them will not be stored on the database.

| Opt-outs                                                                                                    |
|----------------------------------------------------------------------------------------------------|
| Acknowledgements                                                                                                    |
|                                                                                                    |
|                                                                                                    |
| If you opt-out of receiving a database notification and later wish to resume receiving it, click the 'Settings' button on your Notifications mailbox webpage to return<br>to this page, and remove your opt-out. |
|                                                                                                    |
| ( Back ) Save                                                                                                    |

#### Accessing a Shared inbox

Some account holders will also have access to a **Shared inbox**, which will enable them to access all email notifications sent to a mailbox for a particular organisation (e.g. Federal DAFF, NSW Police, VIC DPI, etc).

Shared inboxes have the same appearance as a personal Notifications mailbox (or Personal inbox). If a Shared

inbox is linked to your account, you can access it by clicking on the Shared inbox tab (circled below).

| Notifications mailbox |                    |  |  |
|-----------------------|--------------------|--|--|
| Personal inbox (9)    | Shared inbox (116) |  |  |